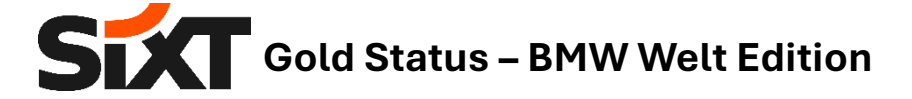

How to activate your SIXT Gold status and redeem your online voucher:

## 1. Create a profile

• If you do not have a SIXT profile yet, please create an account at <u>sixt.de</u>. To do this, click on 'Log In/Register' at the top right, enter your e-mail address, click on 'Continue' and follow the steps.

• Alternatively, you can also download the SIXT app and use it to register.

| 📫 App Store | Soogle Play |
|-------------|-------------|
|-------------|-------------|

- 2. Activate the Gold Status (for up to 10% discount)
- Please write an email to <u>sixtcard@sixt.com</u> and include your BMW pick-up number (Case ID), SIXT Profile number as well as your first and last name.
- SIXT will send you an activation confirmation by e-mail, which also contains the 50% online voucher code for a one-day rental.

## 3. Redeem the online voucher code

• Please follow the steps described in the e-mail from <u>sixtcard@sixt.com</u> to redeem your 50% voucher for a one-day rental with return at BMW Welt.

We wish you a pleasant journey to BMW Welt with your SIXT rental car, fun with your new BMW and look forward to your next booking including SIXT Gold status benefits.